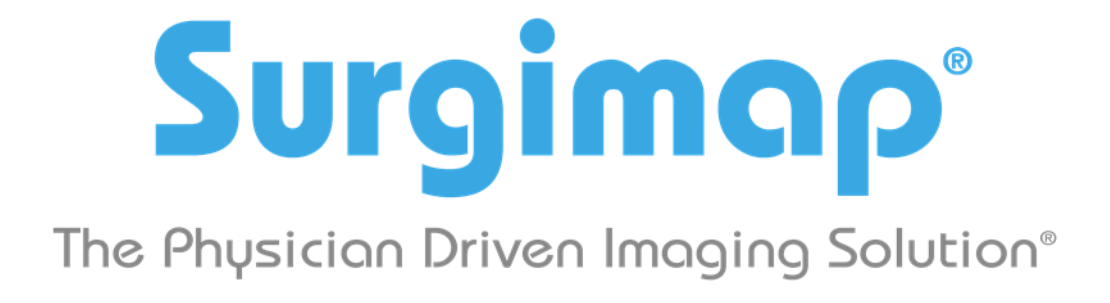

# A Nemaris, Inc. Product

# **Horos Connection**

For Surgimap version 2.2.13 and higher

DATE: 11-3-2017

VERSION 1.2

475 Park Ave S, 11th Fl, New York NY 10016

# Connecting with Horos

1. Launch the Horos application. On main menu go to <u>Horos</u>  $\rightarrow$  <u>Preferences</u>  $\mathcal{H}$ .

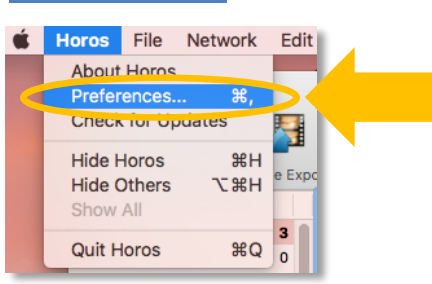

2. ON HOROS PREFERENCES WINDOW SELECT LISTENER.

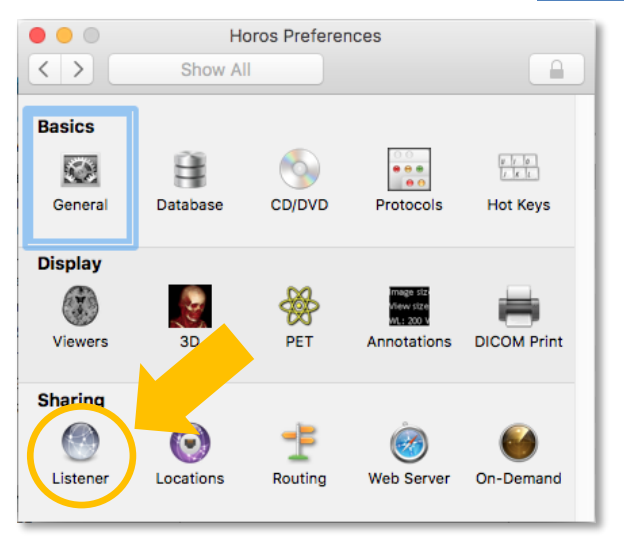

3. TAKE NOTE OF THE <u>AE TITLE</u>, <u>PORT NUMBER</u>, AND <u>IP ADDRESS</u> FOR INSERTION INTO SURGIMAP (IN STEP #5).

| • • •             | Horos Preferences: Listener                                       |                 |
|-------------------|-------------------------------------------------------------------|-----------------|
| < > St            | how All                                                           |                 |
| Activate DICOM    | listener when Horos is running                                    |                 |
| AETitle:          | Nemariss-MacBook 🛛 Use Host Na                                    | ame for AETitle |
| Port Number:      | 11112 (between 1 and                                              | 131072)         |
| Address(es):      | 127.0.0.1                                                         | Edit            |
| Host Name:        | Nemariss-MacBook-Pro.local                                        | Edit            |
| Preferred Syntax: | Explicit Little Endian (used during Q&R Retrieve)                 |                 |
| Store Destination | ion AETitle in PrivateInformationCreatorUID (0002,0100)           |                 |
| Store Source A    | ETitle in SourceApplicationEntityTitle (0002,0016)                |                 |
| Activate the DIG  | COM Listener only if this user session is active (user switching) |                 |
| Time-out for D    | DICOM communications: 40 seconds                                  |                 |
|                   | Connection time-out: 10 seconds                                   |                 |

4. OPEN SURGIMAP. CLICK THE SETTINGS ICON IN THE TOP RIGHT CORNER, THEN ON THE DICOM NODES TAB.

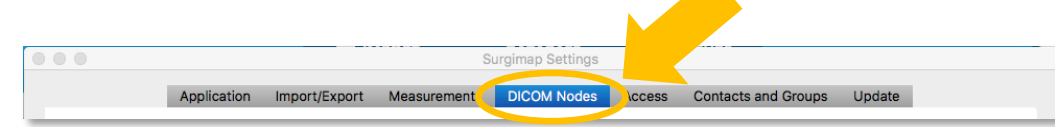

5. WITHIN THE DICOM NODES SECTION, ADD NEW NODE FOR <u>IP ADDRESS</u>, <u>AE</u> <u>TITLE</u>, AND <u>PORT NUMBER</u> TO MATCH THE CONFIGURATION WITHIN HOROS (FROM STEP #3). NOTE: THIS MUST MATCH HOROS SETUP VERBATIM.

| 10.2.10.77       DCM4CHEE       11112       DCM4CHEE         10.2.15.20       OsiriX       11112       Nemariss-Mac-mini.local         Local Configuration (SCP)       IP Address:       AE Title:       DICOM Service S         Basic       Port:       Port:       DICOM Service S | dd new node |
|----------------------------------------------------------------------------------------------------|-------------|
| 10.2.15.20     OsiriX     11112     Nemariss-Mac-mini.local       Local Configuration (SCP)     IP Address:     In Address:       Surgimap Defaults     Image: Configuration (SCP)     Image: Configuration (SCP)       Basic     Port:     Image: Configuration (SCP)               | dd new node |
| Local Configuration (SCP)  Surgimap Defaults  Port:  Basic                                                                                                    | dd new node |
| Local Port:     Name:     Aximum # Associations:     20       Add Local AE Title     IP At     Cancel     OK     P Address List:     10.2.10                                                                                                    | tatus 🛛 🔶   |
| Remove Selected 10.2.10.53 SURGIMAP_JOANNA                                                                                                    |             |
| Advanced                                                                                                    | <u> </u>    |

6. IN THE LOCAL CONFIGURATION SECTION, TAKE NOTE OF YOUR LOCAL IP ADDRESS. SET THE LOCAL PORT AS "12346". CLICK ADD LOCAL AE TITLE.

| Su  | rgimap Defaults    | Apply      | <b>– – – –</b>   | Reset DIG               | COM Service Status 🤟 💞 |
|-----|--------------------|------------|------------------|-------------------------|------------------------|
| Bas | ic                 |            |                  |                         |                        |
| Loc | al Port:           |            | 12346            | Maximum # Associations: | 20                     |
|     | Add Local AE Title | IP Address | Local AE Title   | IP Address List:        | 10.2.10.53             |
|     |                    | 10.2.10.87 | SURGIMAP_JOANNA2 |                         |                        |
|     | Remove Selected    | 10.2.10.53 | SURGIMAP JOANNA  |                         |                        |

7. ENTER YOUR COMPUTER'S LOCAL IP ADDRESS (FROM STEP #6). FOR THE LOCAL AE TITLE, CREATE AN EASILY IDENTIFIABLE NAME (E.G. YOUR NAME, COMPUTER #, OR ROOM #). PRESS OK.

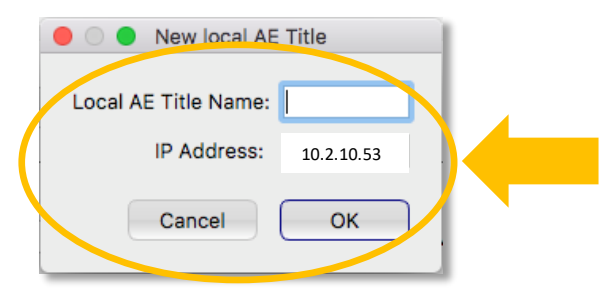

The New AE TITLE HAS BEEN ADDED TO YOUR SURGIMAP ACCOUNT. PRESS OK TO CLOSE SURGIMAP SETTINGS.

8. BACK IN HOROS, REOPEN <u>PREFERENCES</u> *H* FROM THE MAIN MENU.

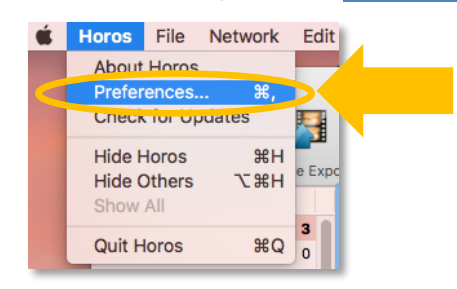

9. SELECT LOCATIONS.

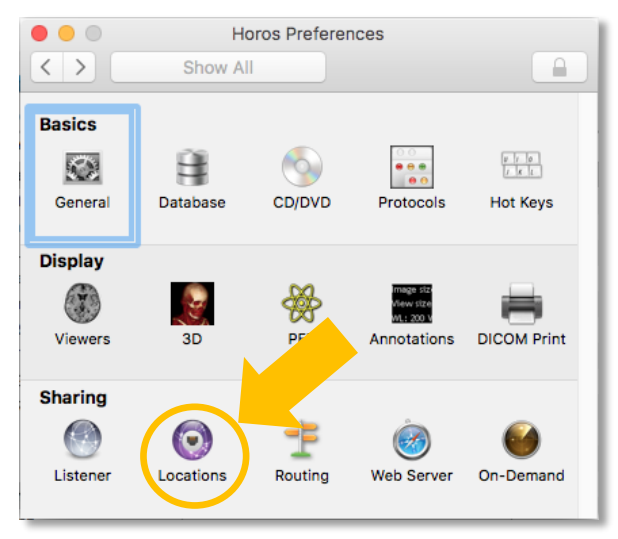

## **10.** CLICK THE <u>ADD NEW NODE</u> BUTTON.

|   | •                              |                         |                       |               | Ho   | ros Prefere        | ences: | Locatio      | ns                                     |                                                  |             |
|---|--------------------------------|-------------------------|-----------------------|---------------|------|--------------------|--------|--------------|----------------------------------------|--------------------------------------------------|-------------|
| < | >                              | Show                    | / All                 |               |      |                    |        |              |                                        |                                                  |             |
|   | DICON                          | / Nodes for DICC        | )M Query/Retrieve a   | ind DICOM     | Send |                    |        |              |                                        | Press Delete key to ren                          | nove a node |
| 1 | o                              | Address                 | AETitle               | Port          | Q&R  | Retrieve           | Send   | TLS          | Name                                   | Send Transfer Syntax                             |             |
|   | <ul> <li></li> <li></li> </ul> | 127.0.0.1<br>10.2.10.67 | Horos<br>SURGIMAP_UME | 4444<br>12346 |      | C-MOVE≎<br>C-MOVE≎ |        | No ≎<br>No ≎ | This is an example<br>Horos - Surgimap | Explicit Little Endian<br>Explicit Little Endian | •           |
|   | All                            | None                    |                       |               | s    | ave                | oad    | Verify       |                                        | Add new                                          | node        |

# 11. ENTER YOUR COMPUTER'S IP ADDRESS, AE TITLE, & PORT # (SEE STEPS #6-7).

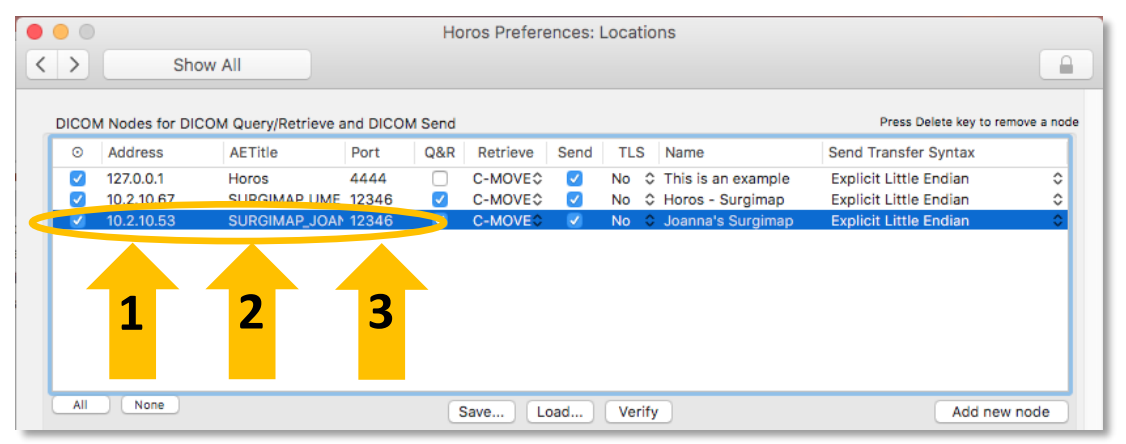

### 12. ON THE MAIN HOROS SCREEN, SELECT A PATIENT AND PRESS <u>SEND</u>.

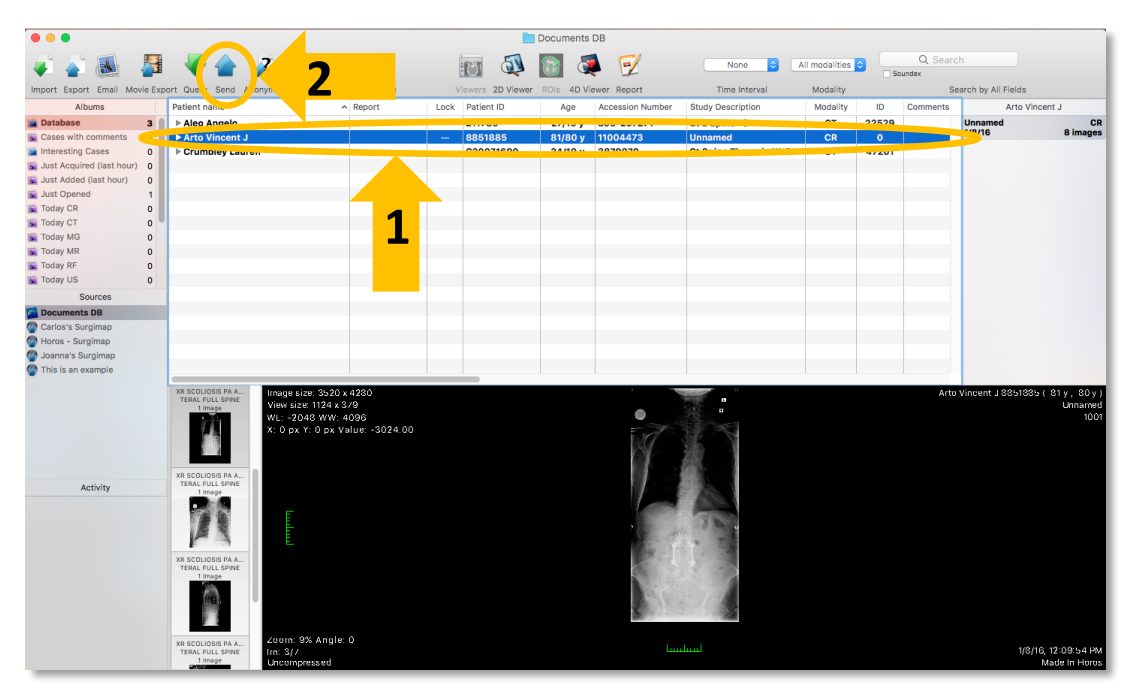

| Number of files:        | 7                                                                                             |
|-------------------------|-----------------------------------------------------------------------------------------------|
| Select destinatio       | SURGIMAP_JOANNA - Joanna's Surgimap 😒                                                         |
|                         | 10.2.10.53 : 12346                                                                            |
| Transfer Syntax:        | Explicit Little Endian                                                                        |
| Number of associations: | Single association                                                                            |
| Send:                   | <ul> <li>All images</li> <li>Only key images</li> <li>Only Secondary Captures (SC)</li> </ul> |
| ROIs:                   | Include ROIs, Comments, Reports,                                                              |
|                         | Cancel Send                                                                                   |

### 13. Select the destination from the drop-down menu, then press <u>Send</u>.

 A progress bar will appear in the Activity section indicating send status.

| Activity                         |   |
|----------------------------------|---|
| Sending Arto Vincent J<br>1 file | 8 |
| C                                |   |

 If your Surgimap program is not running, send progress will remain at zero until you log into Surgimap.

| Search:                         |               |          |     |             |            |          |          |           |            | ▼ ⊗ |
|---------------------------------|---------------|----------|-----|-------------|------------|----------|----------|-----------|------------|-----|
| Name                            | ID            | Modality | # 🕂 | 0 3         | Date       | Time     | Comments | Diagnosis | Date Added | ^   |
| 💌 🙆 ARTO VINCENT J              | 8851885       | CR       | 1 🕀 |             | 01/08/2016 | 11:56 AM |          |           | 10/31/2017 |     |
| ✓ ⊕ BLANK NAME                  | 1.2-840.1143  | CR       | 2 🕂 |             | 01/08/2016 | 11:56 AM |          |           | 10/31/2017 |     |
| (1001]                          |               | CR       | 2 🕀 |             | 01/08/2016 | 12:00 AM |          |           |            |     |
| (1009]                          |               | CR       | 3 🕂 |             | 01/08/2016 | 12:00 AM |          |           |            |     |
| > 🙆 Surgimap AIS                | 082           |          | 1   | 0           | 08/23/2016 | 12:00 AM |          |           | 10/30/2017 |     |
| > 🗷 Surgimap Cervical Kyphosis  | 5754.         | DX       | 2   | 0           | 11/25/2014 | 12:00 AM |          |           | 03/06/2015 |     |
| 👌 🖄 Surgimap Lumbar Stenosis    | 181775        | DX       | 2   |             | 03/04/2014 | 12:00 AM |          |           | 03/09/2016 |     |
| > 🙆 Surgimap Sagittal Deformity | 082316181419  |          | 2   | ٢           | 08/23/2016 | 12:00 AM |          |           | 08/23/2016 |     |
| > 🗷 Test                        | image.testing | ОТ       | 2 🕀 | ٢           | 10/31/2017 | 03:49 PM |          |           | 10/31/2017 |     |
| > 🙆 _Sample Cervical            | 1.3.6.1.4.1.9 | DX       | 2   | 0           | 10/25/2016 | 01:23 PM |          |           | 10/25/2016 |     |
| > 🔕 _Sample CT                  | 8812193       | СТ       | 2   | 0           | 10/14/2010 | 09:15 AM |          |           | 03/13/2017 |     |
| > 🙆 _Sample Four                | 3130101       | MR       | 1   |             | 05/16/2008 | 03:15 PM |          |           | 04/08/2015 |     |
| > 🙆 _Sample One                 | 5295147       | CR       | 1   | 0 🛛         | 11/21/2002 | 12:00 AM |          |           | 04/08/2015 |     |
| <                               |               |          |     | $\sim \sim$ |            |          |          |           |            | >   |

#### **14.**LOCATE THE RECEIVED PATIENT IN YOUR SURGIMAP DATABASE.

IF YOU ARE STILL EXPERIENCING TROUBLE, PLEASE CONTACT US AT <u>SUPPORT@SURGIMAP.COM</u>